## ReflexClient 4.4 : Nouveautés

Volume Software a le plaisir de vous présenter la version 4.4 de ReflexClient. Cette version enrichit l'expérience utilisateur en introduisant le concept **d'affaires** qui remplace les opportunités. Voyons en détail de quoi il s'agit.

### Les affaires

Nouvelle fenêtre

Comme indiqué en introduction, les opportunités de vente ont été remplacées par les affaires. Celles-ci bénéficient donc d'un nouvel écran et offrent de nouvelles fonctionnalités. Notez que les opportunités existantes seront automatiquement converties en affaires lors de la mise à jour.

| AFFAIRE : 18-00026-1 BOITES 18X REF                                                                                                    | ✓Ξ<br>-vous Tâches                                                                       |                                                                                                    |                                                                                                    |                                                    |                         | ⊕ ⊕ ⊕                                                                      | • • • • •                                   |  |
|----------------------------------------------------------------------------------------------------|------------------------------------------------------------------------------------------|----------------------------------------------------------------------------------------------------|----------------------------------------------------------------------------------------------------|----------------------------------------------------|-------------------------|----------------------------------------------------------------------------|---------------------------------------------|--|
| nformations générales<br>nformations complémentaires<br>Collecte des besoins<br>Conditionnement & livraison<br>Check list conception<br>Accès Documents | N* d'affaire - Variante<br>Objet (A)<br>Description                                      | 18-00026 - 1 •<br>Boites 18x Ref<br>Synthèse du contrat Alci<br>• 1 commande <u>pa</u><br>• Contrat d'exclus<br>• Signature prévu | 18-00026 - 1 • Variante principale<br>Boites 18x Ref<br>Synthèse du contrat Alcalia :<br>• 1 commande <u>par mois</u> (produit réf : P20210800)<br>• Contrat d'exclusivité sur 5 ans<br>• Signature prévue avant noël 2021 |                                                    |                         |                                                                            |                                             |  |
|                                                                                                    | Société Q<br>Etablissement Q<br>Groupe Q<br>Contact Q                                    | ALCALIA (ALCAGROUP) ALCALIA TOURS ALCAGROUP BAUDET Jean (ALCALIA                                                                  | × •                                                                                                    | Responsabl<br>Projet<br>Famille d'at<br>Origine de | e<br>faire<br>l'affaire | HAUBERT T<br><non renseigné<br="">Emballage comp<br/>Approche direct</non> | ania X v<br>> v<br>plexe / étudié v<br>te v |  |
|                                                                                                    | Scénario d'affaire                                                                       | Prospect                                                                                                    | Etapes d                                                                                                    | le vente                                           |                         |                                                                            |                                             |  |
|                                                                                                    | Définir l'étape cou     Etape de vente     Qualification                                 | Irante Modifier<br>Début Ech<br>10/05/21                                                                                          | Supprimer<br>éance Montant<br>27 00                                                                                                    | t %<br>10€ 60%                                     | Mt pondéré<br>16 200 €  | Signature Comr                                                             | nentaire                                    |  |
|                                                                                                    | Visite<br>Demande d'étude<br>Prototype<br>Validation BAT<br>Proposition/Devis<br>Reunion | 01/09/21<br>01/10/21<br>01/11/21                                                                                                  | 27 00<br>27 00<br>27 00<br>27 00                                                                                                    | 10 €<br>10 €<br>10 €                               | 21 000 €                |                                                                            |                                             |  |
|                                                                                                    | Négociation<br>Signature                                                                 | 20/11/21<br>01/12/21                                                                                                    | 27 00<br>27 00                                                                                                    | 10 €<br>10 €                                       |                         | 01/12/21<br>10/12/21                                                       |                                             |  |

Comme pour les autres éléments de ReflexClient, tels que les sociétés ou les contacts, la fenêtre des affaires se compose de trois grandes parties :

- Un bandeau supérieur vous permettant d'accéder aux contacts, notes, rendez-vous et tâches en lien avec l'affaire.
- Un panneau gauche vous donnant accès, de base, aux informations générales et informations complémentaires sur l'affaire, ainsi qu'à des menus personnalisables.
- Un panneau droit, principal, vous permettant d'effectuer les différentes actions sur les affaires.

|                                                   | 0      |                                                                                                    | 3 []                 |                                                          |   |
|---------------------------------------------------|--------|----------------------------------------------------------------------------------------------------|----------------------|----------------------------------------------------------|---|
| Les informat                                      | tior   | ns générales                                                                                                    |                      |                                                          |   |
| N° d'affaire - Variante<br>Objet 😥<br>Description | e<br>) | 1       1       •       •       •         Boites 18x Ref       •       •       •       •       •       •       •       •       •       •       •       •       •       •       •       •       •       •       •       •       •       •       •       •       •       •       •       •       •       •       •       •       •       •       •       •       •       •       •       •       •       •       •       •       •       •       •       •       •       •       •       •       •       •       •       •       •       •       •       •       •       •       •       •       •       •       •       •       •       •       •       •       •       •       •       •       •       •       •       •       •       •       •       •       •       •       •       •       •       •       •       •       •       •       •       •       •       •       •       •       •       •       •       •       •       •       •       •       •       •       • | /ariante principale  | Priorité Basse Ouvert Modifié cette semaine 27 000 € 80% |   |
| Société                                           | Ð      | ALCALIA (ALCAGROUP)                                                                                                    | Responsable          | HAUBERT Tania X                                          | ▼ |
| Etablissement                                     | €      | ALCALIA TOURS X 🔻                                                                                                    | Projet (3)           | <non renseigné=""></non>                                 | • |
| Groupe                                            | €      | ALCAGROUP                                                                                                    | Famille d'affaire    | Emballage complexe / étudié                              | • |
| Contact                                           | €      | 🅼 BAUDET Jean (ALCALIA) 🛛 🗙 🤟                                                                                                    | Origine de l'affaire | Approche directe                                         | • |

Dans l'onglet des Informations générales, la partie supérieure de l'écran ① vous permet d'indiquer les informations générales sur l'affaire, notamment son objet (titre de l'affaire) et sa description. Comme pour la fiche société et la fiche contact, une icône vous permet d'ajouter rapidement l'affaire dans vos favoris.

Les notions de numéro d'affaire et de variante, ainsi que les indicateurs affichés à droite font l'objet de sections dédiées.

La partie inférieure gauche 2 vous permet de renseigner les informations sur la société ciblée par l'affaire :

- La société, obligatoire.
- L'établissement au sein de la société, le cas échéant.
- Le groupe, récupéré automatiquement si la société est rattachée à un groupe.
- Votre contact au sein de la société.

La partie inférieure droite (3) vous permet de renseigner les détails de l'affaire :

- Un responsable de l'affaire, au sein de votre société.
- Un projet chapeau pour l'affaire.
   Un clic sur le sélecteur vous permet d'afficher la liste des projets existants et de créer/modifier/ supprimer des projets. Notez que la notion de projet peut concerner des sociétés différentes pour lesquelles on souhaite regrouper des affaires.
- La famille de l'affaire, par exemple les familles "Emballage" ou "PLV" dans le domaine du carton.
- L'origine de l'affaire, de manière à indiquer le canal ayant amené l'affaire, par exemple "Site Web", "Publicité" ou encore "Salon.

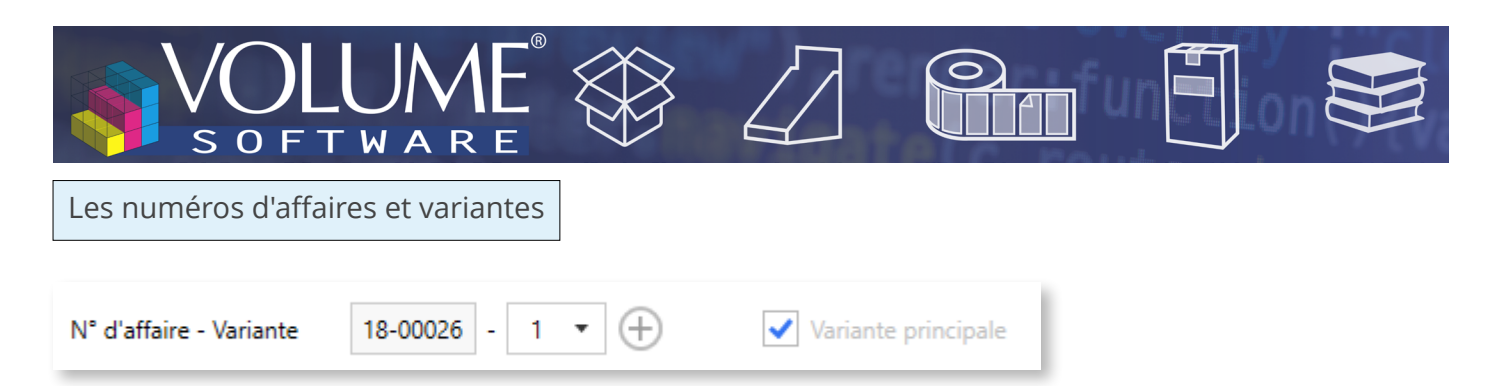

#### Le numéro d'affaire

La numérotation des affaires est assurée lorsque ReflexClient est en communication avec le serveur. Le fonctionnement est le suivant :

• Lorsque je crée une affaire, le numéro d'affaire n'est pas attribué :

| N° d'affaire - Variante | Non attribué | (i) | - | Non attribué 🧻 |
|-------------------------|--------------|-----|---|----------------|
|                         |              |     |   |                |

• Lorsque j'ai fini de remplir l'affaire, si je suis connecté au serveur, un numéro d'affaire est automatiquement attribué lorsque j'enregistre l'affaire :

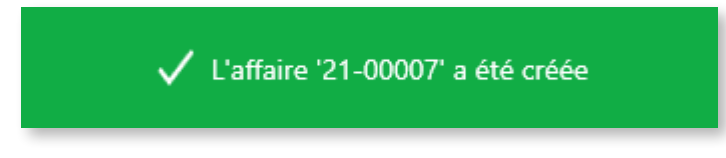

• Si je ne suis pas connecté au serveur, en itinérance, le numéro d'affaire restera non attribué jusqu'à la prochaine synchronisation serveur.

#### Les variantes

Tout comme il est possible de créer des variantes de devis dans votre ERP (variantes techniques, de couleurs, de quantité, ...), vous pouvez créer des variantes d'affaires.

| ✓ <u>=</u><br>Tâches                |                                                                 |                                                   | e e 🕢 🕤 ? – ×                                                        |                        |                                                    |             |                                                                                             |                                            |                                                                      |               |
|-------------------------------------|-----------------------------------------------------------------|---------------------------------------------------|----------------------------------------------------------------------|------------------------|----------------------------------------------------|-------------|---------------------------------------------------------------------------------------------|--------------------------------------------|----------------------------------------------------------------------|---------------|
| N* d'affaire - Variante<br>Objet 🕁  | 18-00026 - 1 - + + + + + + + + + + + + + + + + +                | Variante principale<br>t réf : P20210800)<br>2021 | Priorité € Basse ◆<br>Ouvert<br>Modifié cette<br>semanou<br>27 000 € | -vous<br>N* d<br>Obje  | Y≘<br>Tâches<br>affaire - Varian<br>t y<br>ription | te          | 18-00026 - 2 • ⊕<br>Boites 18x Ref (v2 commandes mensuelles<br>Symthes du contrat Alcalia : | Variante principale                        | Priorité                                                             | B             |
| Société Etablissement E<br>Groupe E | ALCALIA (ALCAGROUP)       ALCALIA TOURS       X       ALCAGROUP | Responsable<br>Projet<br>Famille d'affaire        | HAUBERT Tania X V<br><pre></pre>                                     |                        |                                                    |             | <ul> <li>Contrait d'exclusivité sur 5 ans<br/>Signature prévue avant noël ;</li> </ul>      | 2021                                       | 52                                                                   | se<br>2<br>su |
| Contact 💽                           | K 🕼 BAUDET Jean (ALCALIA) 🗙 👻                                   | Origine de l'affaire                              | Approche directe                                                     | Socie<br>Etabl<br>Grou | té<br>issement<br>pe                               | Q<br>Q<br>Q | ALCALIA (ALCAGROUP)                                                                         | Responsable<br>Projet<br>Famille d'affaire | HAUBERT Tania<br><non renseigné=""><br/>Emballage complexe / é</non> | tu            |

La création de variante récupère les informations d'entête de l'affaire originale (société, responsable, ...). Par défaut, cette dernière est la variante principale mais la case à cocher "Variante principale" permet

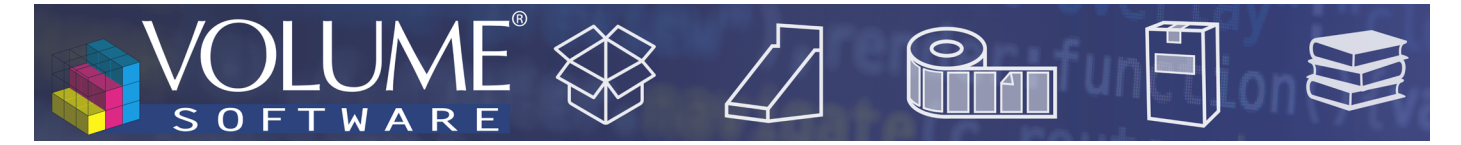

de choisir la variante à afficher comme variante principale.

La notion de variante principale est utile dans le calcul du montant total des affaires, affiché dans la partie inférieure de la liste des affaires :

|                                    | 18-00034-1             | ✓      | Entreprise Nouvelle           |
|------------------------------------|------------------------|--------|-------------------------------|
|                                    | 18-00035-1             | ✓      | Erma Flux Etudes Réalisations |
|                                    | 19-00008-1             | ~      | EURO FREINS                   |
|                                    | 40.00044.4             |        |                               |
| Total montants: 2 084 195 € (ponde | éré: 1 817 810 €) - Sé | ection | : 4 500 € (pondéré: 4 500 €)  |

Afin de ne pas fausser les calculs en additionnant plusieurs fois les montants d'une même affaire, seules les variantes principales sont totalisées. ReflexClient vous laisse néanmoins la possibilité de sélectionner les affaires de votre choix. Leur montant total s'affichera alors sur la même ligne, après "Sélection".

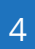

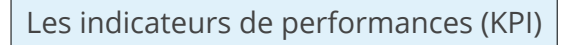

JN

|                             | €        | • • • • •                          |
|-----------------------------|----------|------------------------------------|
|                             |          |                                    |
| Variante principale         | Priorité | 2 Basse 🔹                          |
| it réf : <b>P20210800</b> ) |          | Ouvert<br>Modifié cette<br>semaine |
|                             |          | 27 000 €<br>80%                    |

Dans la partie supérieure droite de la fenêtre de détail des affaires, deux nouveaux indicateurs visuels sont à présent disponibles.

- Le premier est lié au statut de l'affaire, ainsi qu'à sa durée d'inactivité.
- Le second est lié au montant de l'affaire et aux chances de réussite de celle-ci.

Les différents statuts (premier cadre) sont les suivants :

| Statut | Couleur du cadre                                                                                                    | Définition              |
|--------|----------------------------------------------------------------------------------------------------|-------------------------|
| Ouvert | La couleur du cadre est variable selon<br>l'activité de l'affaire, lorsqu'elle vient<br>d'être créée ou qu'elle a été modifiée<br>depuis moins d'une semaine, l'affaire<br>s'affiche en vert : | L'affaire est en cours. |

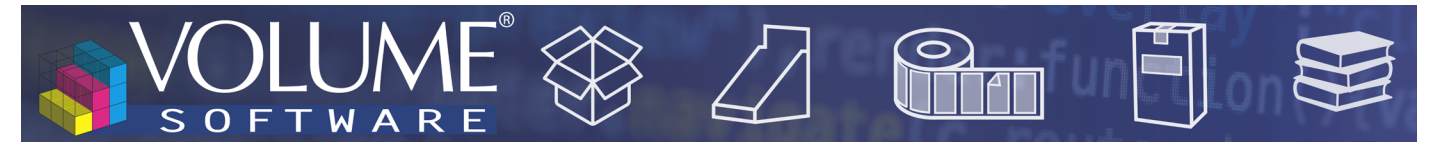

| Statut    | Couleur du cadre                                                                   | Définition                                                                                                    |
|-----------|------------------------------------------------------------------------------------|----------------------------------------------------------------------------------------------------|
| Gagné     | Une affaire gagnée s'affiche dans un<br>cadre vert vif :<br>Gagné<br>le 26/10/2021 | L'affaire est gagnée, le cadre affiche automa-<br>tiquement la date de signature.<br>Le motif n'est pas requis. |
| Perdu     | Une affaire perdue s'affiche dans un<br>cadre rouge vif :<br>Perdu                 | L'affaire est perdue.<br>Le motif est requis.                                                                   |
| Abandonné | Une affaire abandonnée s'affiche dans<br>un cadre rouge vif :<br>Abandonné         | L'affaire est abandonnée.<br>Le motif est requis.                                                               |

Le second cadre affiche le montant renseigné de l'affaire, ou "CA non évalué" si aucun montant n'a été saisi.

La couleur de ce cadre dépend des chances de succès de l'affaire.

Si l'affaire est gagnée ou perdue/abandonnée, ce cadre prendra la même couleur que le cadre de statut de l'affaire.

En revanche, si l'affaire est ouverte, ce cadre reflètera le niveau de réussite de l'affaire : du rouge pour une affaire qui a peu de chances de réussite jusqu'au vert pour une affaire qui sera très probablement couronnée de succès. Les chances de réussites sont indiquées par un pourcentage et un cercle plus ou moins tracé :

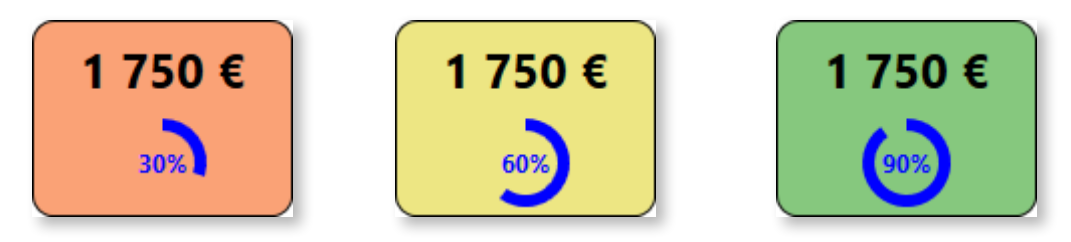

Remarque : Si le montant de l'affaire n'a pas été renseigné, ce cadre restera gris tant que l'affaire sera ouverte.

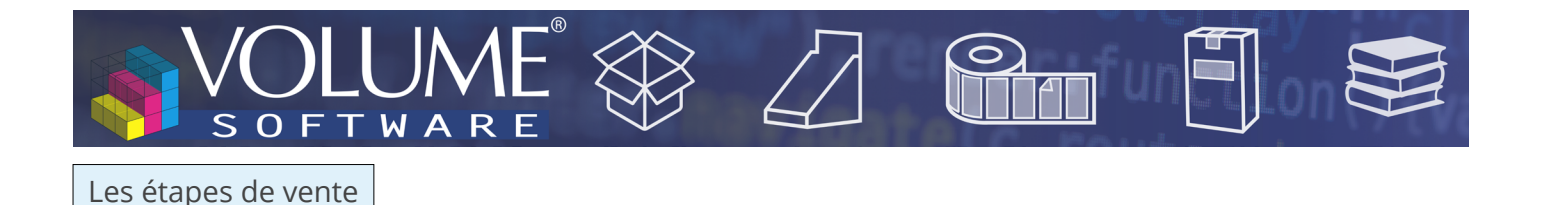

Les étapes de vente que vous connaissiez ont été conservées dans la partie inférieure, dans une version actualisée.

|       |                     |          |           |          | Etapes de ve | ente |            |           |             |  |
|-------|---------------------|----------|-----------|----------|--------------|------|------------|-----------|-------------|--|
| Scéna | irio d'affaire      | Prospect |           |          | •            |      |            |           |             |  |
| 0     | Définir l'étape cou | rante    | 🖋 Modifie | r 🗊 Su   | pprimer      |      |            |           |             |  |
|       | Etape de vente      |          | Début     | Echéance | Montant      | %    | Mt pondéré | Signature | Commentaire |  |
|       | Qualification       |          | 10/05/21  |          | 27 000 €     | 60 % | 16 200 €   |           |             |  |
| 0     | Visite              |          | 23/06/21  |          | 27 000 €     | 80 % | 21 600 €   |           |             |  |
|       | Demande d'étude     |          | 01/09/21  |          | 27 000 €     |      |            |           |             |  |
|       | Prototype           |          | 01/10/21  |          | 27 000 €     |      |            |           |             |  |
|       | Validation BAT      |          |           |          |              |      |            |           |             |  |
|       | Proposition/Devis   |          | 01/11/21  |          | 27 000 €     |      |            |           |             |  |
|       | Reunion             |          |           |          |              |      |            |           |             |  |
|       | Négociation         |          | 20/11/21  |          | 27 000 €     |      |            | 01/12/21  |             |  |
|       | Signature           |          | 01/12/21  |          | 27 000 €     |      |            | 10/12/21  |             |  |

Vous retrouvez le scénario d'affaire qui vous permet de personnaliser les étapes de vente selon le contexte de manière, par exemple, à afficher un nombre réduit d'étapes s'il s'agit d'un scénario de renouvellement.

Une fois le scénario choisi, vous retrouvez les étapes de vente correspondantes.

Double cliquez sur une étape (ou sélectionnez-la et cliquez sur "Modifier") pour ouvrir l'écran de modification d'une étape de vente :

| ETAPE DE VENTE : VISIT                             | E – 2                                                                                                    |
|----------------------------------------------------|----------------------------------------------------------------------------------------------------|
|                                                    | Etape de vente                                                                                                    |
| Date de début de l'étape                           | mer.         14/11/2018         1         1         1         1         1         1         1         1         1         1         1         1         1         1         1         1         1         1         1         1         1         1         1         1         1         1         1         1         1         1         1         1         1         1         1         1         1         1         1         1         1         1         1         1         1         1         1         1         1         1         1         1         1         1         1         1         1         1         1         1         1         1         1         1         1         1         1         1         1         1         1         1         1         1         1         1         1         1         1         1         1         1         1         1         1         1         1         1         1         1         1         1         1         1         1         1         1         1         1         1         1 <th1< th=""> <th1< th="">         1         <th< td=""></th<></th1<></th1<> |
| Date de signature prévue<br>Estimation de réussite | 30%                                                                                                    |
| Montant                                            | 4 500 € Montant pondéré 1 350 €                                                                                                    |
| Commentaire                                        |                                                                                                    |
| D #76001                                           | OK Annuler                                                                                                    |

Notez qu'en modification d'étape courante, vous pouvez actualiser l'état de l'affaire :

|                 |                 | Etat Affaire                         |                               |
|-----------------|-----------------|--------------------------------------|-------------------------------|
| Etat            | Perdu           | <ul> <li>Motif de clôture</li> </ul> | Le besoin client a évolué 🔹 🔻 |
| Date de clôture | mer. 20/10/2021 |                                      |                               |
|                 | 😔 Etap          | e de vente courante                  |                               |

Une affaire gagnée actualise automatiquement la date de signature à la date du jour. La clôture d'une affaire (état "Perdu" ou "Abandonné") nécessite obligatoirement d'en saisir le motif.

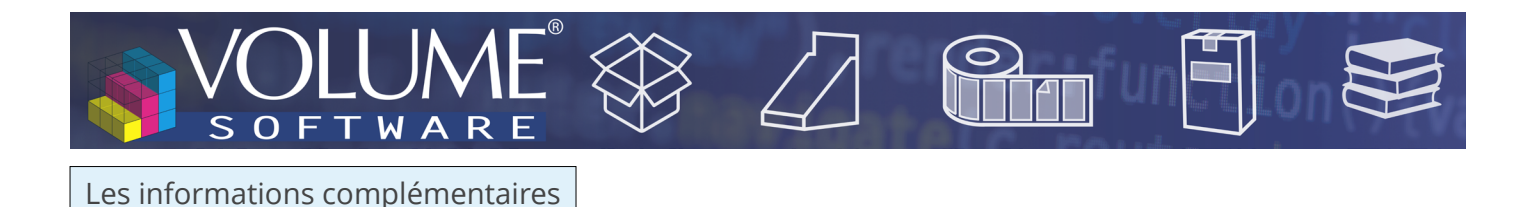

Les informations complémentaires permettent d'obtenir rapidement les informations de base sur l'affaire : état de l'affaire, informations sur la création/modification de l'affaire (utilisateur et date).

| AFFAIRE :              | 18-00025-1 CC | DLLECTION  |                       | N SUPPORT            |                 |     |      | (          | €€    | <b>()</b> |   | 8 |
|------------------------|---------------|------------|-----------------------|----------------------|-----------------|-----|------|------------|-------|-----------|---|---|
| <u>ح</u> ےٰ<br>Affaire | L<br>Contacts | 1<br>Notes | 💆<br>Rendez-vous      | <b>∽</b> ≘<br>Tâches |                 |     |      |            |       |           |   |   |
| Inform                 | ations géné   | erales     | Etat                  |                      | Gagné           |     |      |            |       |           |   |   |
| Inform                 | ations com    | plément    | taires <sub>Dat</sub> | e de clôture         | dim. 25/11/2018 |     |      |            |       |           |   |   |
| Collect                | e des beso    | ns         |                       |                      |                 |     |      |            |       |           |   | _ |
| Conditi                | ionnement     | & livrai   | son                   | i orr                | ALLINERT Tania  | le. | mar  | 14/11/2018 | 00.00 |           |   |   |
| Check l                | list concept  | ion        | CIE                   | - pai                |                 |     | mer. | 14/11/2010 | 00.00 |           |   |   |
| Accès [                | Documents     |            | Mo                    | difié par            | MARTIN Etienne  | Le  | mer. | 20/10/2021 | 00:00 |           |   |   |
|                        |               |            |                       |                      |                 |     |      |            |       |           |   |   |
|                        |               |            |                       |                      |                 |     |      |            |       |           | _ |   |

#### Les menus configurables

Les lignes de produits ont été supprimées. Ces informations peuvent néanmoins être renseignées dans des menus configurables disponibles, comme sur la fiche société ou la fiche contact, dans la partie gauche de l'écran.

De la même manière que pour les sociétés, les onglets configurables vous permettent de créer des boutons personnalisables ouvrant des dossiers réseau avec différentes variables de chemin de fichier, comme le numéro d'affaire.

| AFFAIRE :                    | 18-00025-1 CC | DLLECTION  | N PROTE          |                                  | RT                                |                   |                          |
|------------------------------|---------------|------------|------------------|----------------------------------|-----------------------------------|-------------------|--------------------------|
| <u> </u> ∠_*<br>Affaire      | 2<br>Contacts | 1<br>Notes | Rendez-v         | <b>√</b> <u>−</u><br>∕ous Tâches |                                   |                   |                          |
| Informa                      | ations géné   | érales     |                  |                                  | Documents techniques de l'affaire |                   | Oocuments liés au client |
| Informations complémentaires |               | taires     | Dossier de l'aff | re Ouvrir le dossier             | Dossier du client                 | Ouvrir le dossier |                          |
| Collecte des besoins         |               |            |                  | Devis du client                  | Devis du client                   |                   |                          |
| Conditionnement & livraison  |               |            |                  | beris da circite                 | Devis du client                   |                   |                          |
| Check list conception        |               |            | Commentaire      |                                  |                                   |                   |                          |
| Accès [                      | Documents     |            |                  |                                  |                                   |                   |                          |
|                              |               |            |                  |                                  |                                   |                   |                          |
|                              |               |            |                  |                                  |                                   |                   |                          |
|                              |               |            |                  |                                  |                                   |                   |                          |
|                              |               |            |                  |                                  |                                   | 1                 |                          |

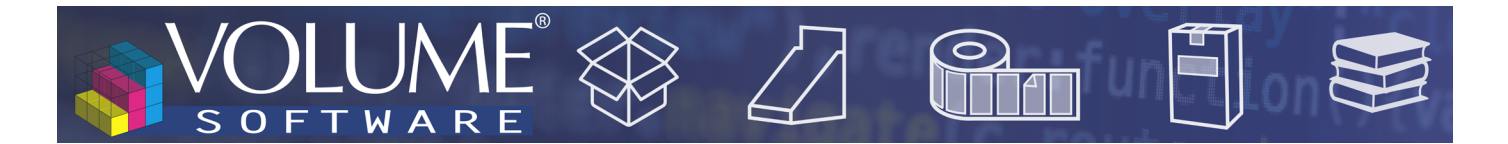

#### Les actions groupées

Dans la liste des affaires, une nouvelle action groupée vous permet d'attribuer des numéros d'affaires par lots, sur une sélection ou sur la totalité des affaires de votre liste.

Lors d'une mise à jour de ReflexClient, suite à la conversion des opportunités en affaires, cette fonctionnalité permet d'attribuer rapidement des numéros aux affaires qui n'ont pas reçu de numéro.

| + | Créer 🖫 🛙   | Dupliqu | er 🖋 Modifier 🛛 🗑 Supprime | r 🛱 Marquer comme favori          | Actions groupées 🔿    | • Murquer co     | omme lu 🛛 🕮 Exc   | el 🗸 i   | ē  |
|---|-------------|---------|----------------------------|-----------------------------------|-----------------------|------------------|-------------------|----------|----|
|   | Affaire-var | Princ   | Dénomination sociale       | Objet affair => Attribution group | ée d'un numéro d'affa | aire P           | Util. Responsable | Priorité | Si |
|   | 19-00003-1  | ✓       | ABC NORD                   | Vente de gros formats             | Gagné                 | 15/02/2019 00:00 | MARTIN Etienne    | 3        | 30 |
|   | 18-00024-1  | ✓       | ABC NORD                   | Emballages etuis new real         | Perdu                 | 14/11/2018 00:00 | HAUBERT Tania     | 2        |    |
|   | 18-00021-1  | ✓       | Abrasifs France            | Stockage                          | Perdu                 | 14/11/2018 00:00 | DELORS Alain      | 3        |    |
|   | 18-00022-1  | ✓       | Achille Tonic Productions  | Emballage souple                  | Gagné                 | 14/11/2018 00:00 | HAUBERT Tania     | 3        | 15 |
|   | 18-00004-1  | ✓       | AIR PRODUCTION             | Emballage KL500                   | Perdu                 | 30/11/2018 00:00 | MARTIN Etienne    | 2        | 30 |
| Ō | 18-00025-1  | ✓       | AIR PRODUCTION             | Collection protection support     | Gagné                 | 14/11/2018 00:00 | HAUBERT Tania     | 3        | 15 |
|   | 18-00026-1  | ✓       | Alcalia                    | Boites 18x Ref                    | Perdu                 | 14/11/2018 00:00 | HAUBERT Tania     | 2        | 15 |
|   | 18-00007-1  | ✓       | ALFORT ELÉVATEUR           | CARN - Marché annuel              | Gagné                 | 13/11/2018 00:00 | MARTIN Etienne    | 2        | 15 |
|   | 18-00008-1  | ✓       | ALFORT ELÉVATEUR           | CATALOGUE FEVRIER 2019 - 3500 ex. | Gagné                 | 13/11/2018 00:00 | MARTIN Etienne    | 5        | 31 |
|   |             |         |                            |                                   |                       |                  |                   |          |    |

- ▲ Ci-dessus, une attribution groupée sur une sélection d'affaires
- ▼ Ci-dessous, la fenêtre d'attribution groupée pour l'ensemble d'une liste d'affaires

| ATTRIBUTION GROUPÉE DE NUMÉROS D'AFFAIRES ET DE VARIANTES      |                               |    |  |  |  |
|----------------------------------------------------------------|-------------------------------|----|--|--|--|
| Cette action groupée concerne l'ensemble de la liste courante. |                               |    |  |  |  |
| Nombre d'affaires sélectionnées                                | 61                            |    |  |  |  |
| Nombre de numéros d'affaires et/ou variantes déjà attribués    | 61                            |    |  |  |  |
| Nombre de numéros d'affaires et/ou variantes à attribuer       | 0                             |    |  |  |  |
| 0 numéros d'affaires et/ou va                                  | riantes restants à attribuer  |    |  |  |  |
| 0%                                                             |                               |    |  |  |  |
| Temps restant estimé : indéterminé                             |                               |    |  |  |  |
|                                                                | Exécuter le traitement Annule | er |  |  |  |

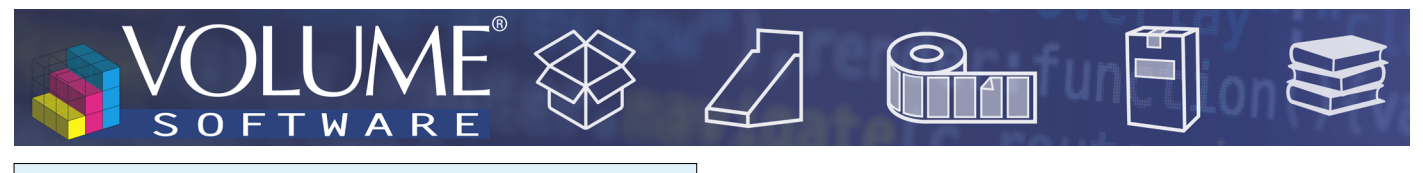

Nouvelles fenêtres d'informations contextuelles

Dans les listes d'affaires, de nouvelles fenêtres d'informations contextuelles vous offrent une synthèse des informations sur l'affaire, ainsi que différentes actions rapides, notamment pour transformer une variante simple en variante principale.

| Affaire    | #3024                         |      | ☆ | Î    | ×    |
|------------|-------------------------------|------|---|------|------|
|            | ABC NORD                      |      |   |      |      |
|            | N° d'affaire : 19-00003 - 2   |      |   | i gi | Nord |
| Т          | Vente de gros formats - v2    |      |   |      |      |
| $\bigcirc$ | Etienne MARTIN                |      |   |      |      |
| 8          | Ouvert                        |      |   |      |      |
| 4=         | Qualification                 |      |   |      |      |
| ~          | Définir comme variante princi | pale |   |      |      |

Dans les étapes de vente de la fenêtre de détail d'affaire, un clic droit sur une étape de vente affiche une synthèse des informations de l'étape, et vous permet, via une action rapide, de définir cette étape comme l'étape courante :

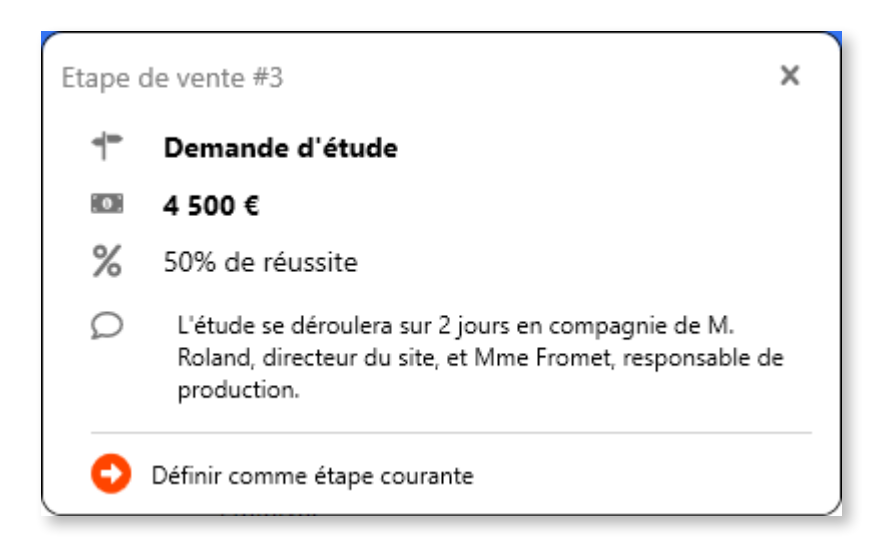

# VOLUME VOLUME VOLUME

## Synchronisation ERP

Sur option, dans l'administration des bases serveur ("Administrer la base ERP"), les affaires peuvent à présent être directement remontées dans l'ERP VoluPack (table "Affaires").

Pour rappel, dans la saisie de devis VoluPack, vous pouvez saisir un numéro d'affaire, de manière à chapeauter les devis créés.

| 🍓 Saisie de l'entête | du devis                                                                                                    | - 🗆 X            |
|----------------------|----------------------------------------------------------------------------------------------------|------------------|
| Fichier Edition Act  | tions Outils ?                                                                                                    |                  |
| Valider Annuler      | Image: Constraint of the second second sec | Remises à éditer |
| Devis                |                                                                                                    |                  |
| Devis                | 21100003 Q 1 Q du 18/10/2021 🛅 Nouveau devis                                                                                                    |                  |
| Référence            |                                                                                                    | Affaire          |
| Client               | Suivi du di                                                                                                    | evis             |
| Client               | Deviseur                                                                                                    | •                |
|                      | Suivi                                                                                                    | LR -             |
| Correspondant        | MR - Monsieur  PDG - Direction                                                                                                    |                  |
| Représentant         | LR 0.00000000 %                                                                                                    |                  |
|                      | - Etat du de                                                                                                    | vis              |
|                      | Renouv                                                                                                    | ellement         |

▲ Ci-dessus, le champ de saisie des affaires dans le devis multi-métiers VoluPack.